# Logitud solutions numériques d'intérêt public

### MODULE DE STATIONNEMENT

### Guide d'utilisation

Janvier 2025

### **VOLET USAGERS**

### LA CRÉATION DE COMPTE

Le portail usagers de gestion de droits et de forfaits de stationnement nécessite la création d'un compte usager.

#### La création de compte étape par étape

Pré requis : obligatoire : disposer d'un e-adresse mail (ou d'un numéro de Mobile si choix de création de compte par SMS)

Etape 1

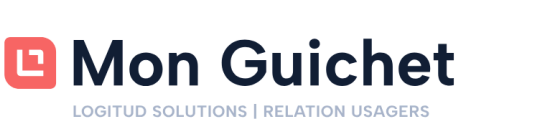

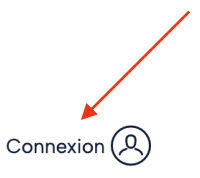

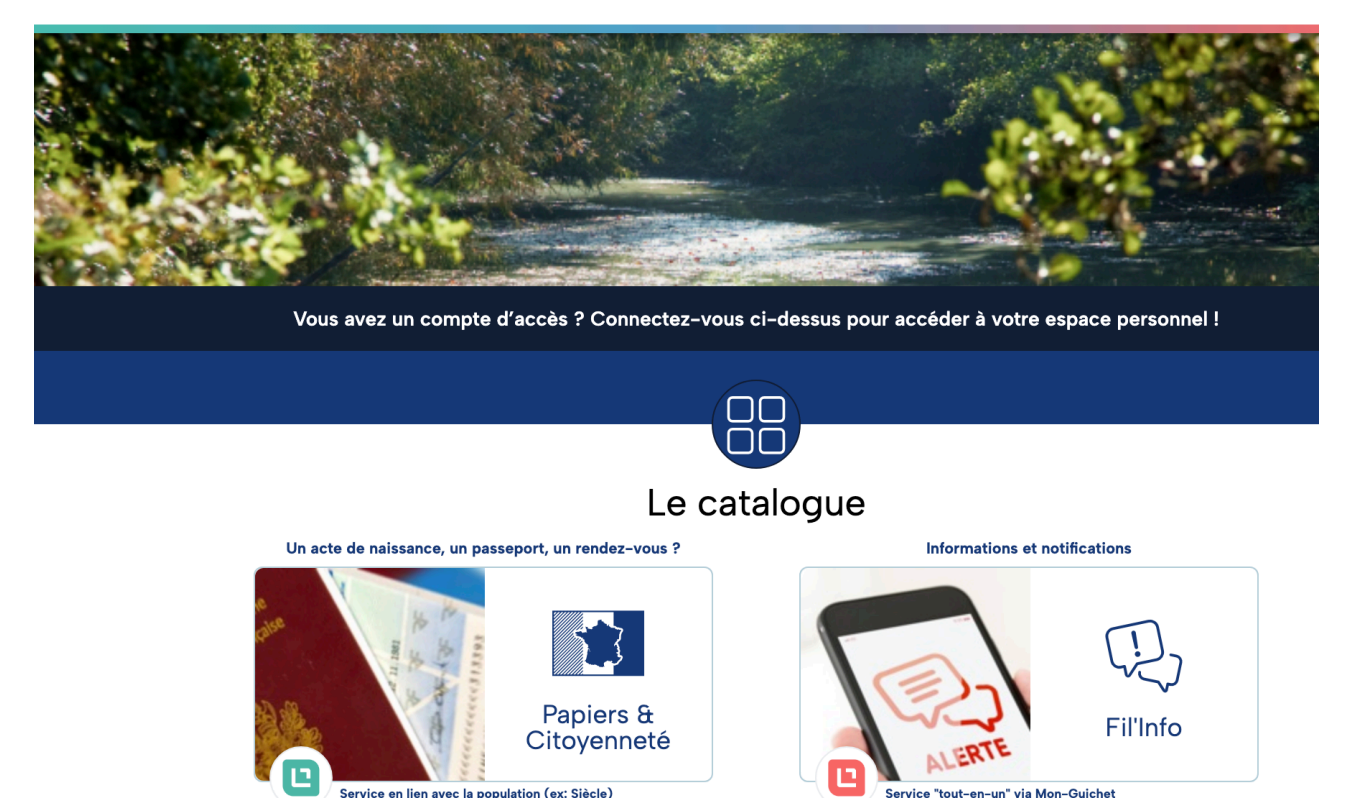

#### Etape 2

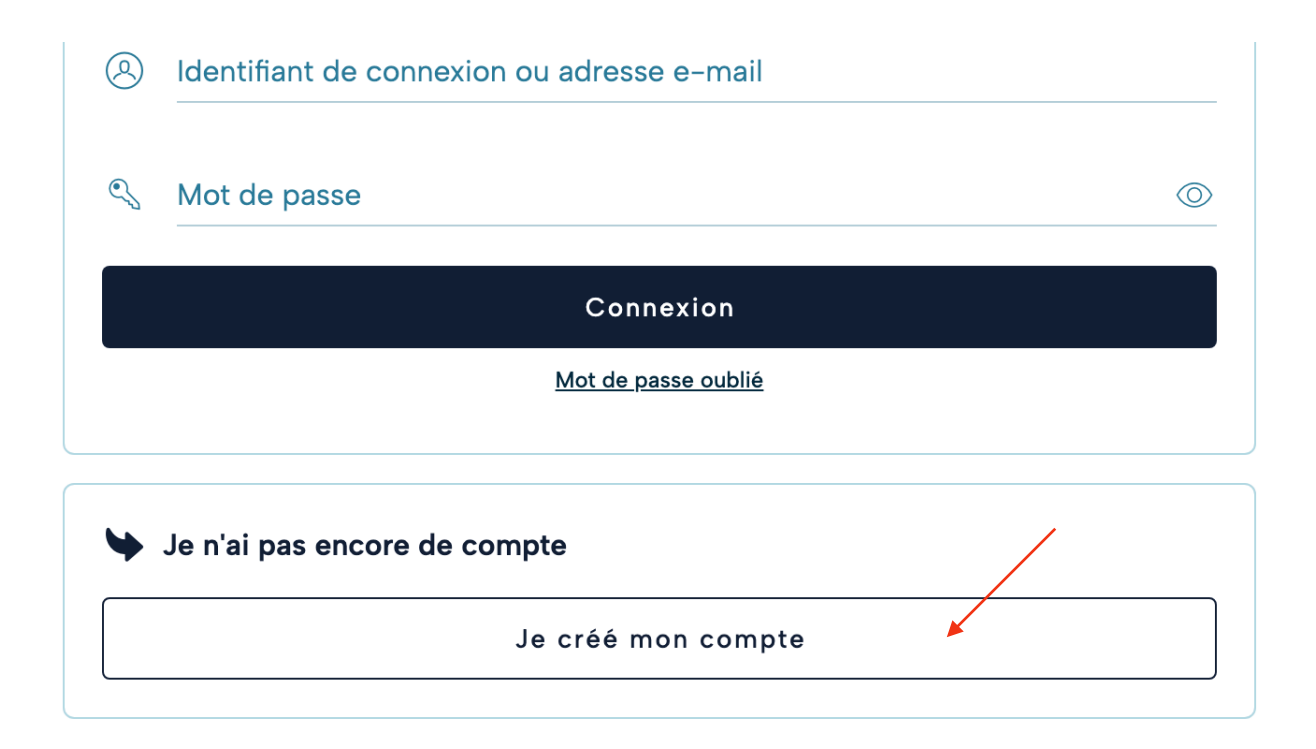

#### Etape 3

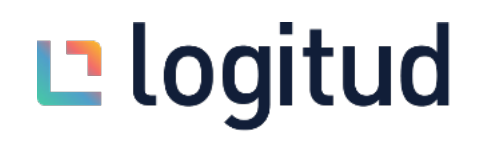

#### Etape 4

Saisir le code de vérification reçu sur l'adresse mail renseignée à l'étape 3.

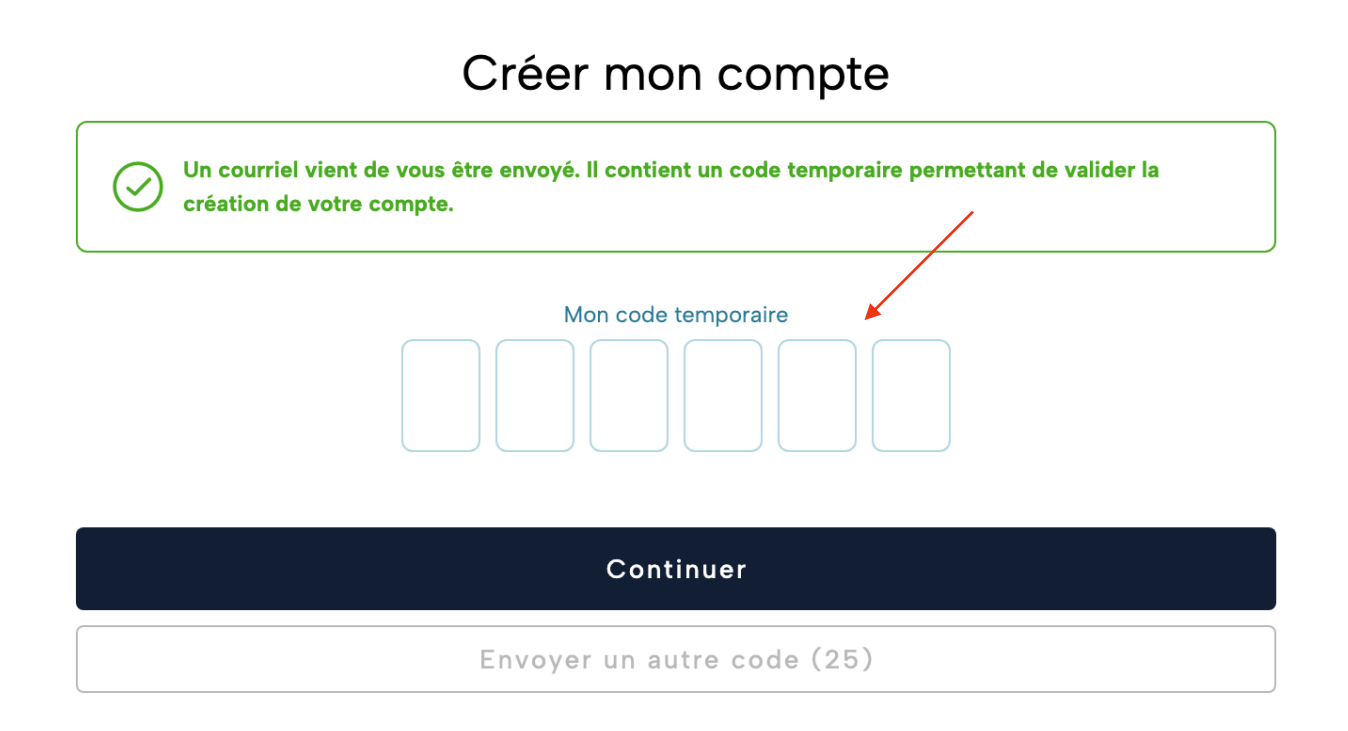

#### Etape 5

Compléter le formulaire de création de compte et les consentements

| Créer mon compte                                                                                                    |                                                                                                    |
|----------------------------------------------------------------------------------------------------|----------------------------------------------------------------------------------------------------|
| Vérification acceptée.<br>Merci de bien vouloir renseigner les informations suivantes pour terminer de créer votre d | compte.                                                                                                    |
| ✤ Type de compte                                                                                                    |                                                                                                    |
| ?} ∗ ○ Compte à usage familial                                                                                       |                                                                                                    |
| <ul> <li>Compte à usage professionnel</li> </ul>                                                                     |                                                                                                    |
| ► Informations de connexion                                                                                          | Consentements Conditions générales d'utilisation                                                                                                    |
|                                                                                                    | * 🔲 J'accepte les <u>conditions générales d'utilisation</u> de mon compte Mon-Guichet                                                               |
| Choisissez un mot de passe                                                                                           | RGPD<br>() * J'ai pris connaissance des dispositions relatives à la <u>protection des données</u><br><u>personnelles</u> appliquées par Mon-Guichet |
| 🔍 * Répétez votre mot de passe                                                                                       | Continuer                                                                                                    |
|                                                                                                    | Annuler                                                                                                    |

#### Compléter le formulaire de profil

| I                                                                                                    | Mon profil                                                |                                                      | d'une étoile sont |
|----------------------------------------------------------------------------------------------------|-----------------------------------------------------------|------------------------------------------------------|-------------------|
| Informations d'identité                                                                                                    |                                                           |                                                      | obligatoires.     |
| * 💿 Madame                                                                                                    | O Monsieur                                                |                                                      |                   |
| Nom de naissance                                                                                                    |                                                           |                                                      |                   |
| Nom d'usage (si différent)                                                                                                    |                                                           |                                                      |                   |
| E TEST                                                                                                    |                                                           |                                                      |                   |
| Prénom                                                                                                    |                                                           |                                                      |                   |
| Date de naissance                                                                                                    |                                                           | Ē                                                    |                   |
|                                                                                                    |                                                           |                                                      |                   |
|                                                                                                    |                                                           | ~ /                                                  |                   |
| Numéro de mobile<br>                                                                                                    | 5                                                         |                                                      |                   |
| Numéro de mobile Numéro de mobile Numér | S<br>Illes nous permettent simplement de mieux vous       | s connaitre pour                                     |                   |
| Numéro de mobile         Informations complémentaire:         Les informations sulvantes sont facultatives, e         mieux répondre à vos attentes.         Ma situation actuelle         Les informations sulvantes sont facultative         mieux répondre à vos attentes.                                                                                                    | S<br>lles nous permettent simplement de mieux vous        | s connaitre pour<br>Bien                             | venue !           |
| Numéro de mobile         Numéro de mobile         Informations complémentaires         Les informations suivantes sont facultatives, e mieux répondre à vos attentes.         Ma situation actuelle         Les informations suivantes sont facultative mieux répondre à vos attentes.         Ma situation actuelle         Ma situation actuelle                                                                                                    | <b>S</b><br>Iles nous permettent simplement de mieux vous | s connaitre pour<br>Bien                             | venue !           |
| Numéro de mobile         Numéro de mobile         Informations complémentaire:         Les informations suivantes sont facultatives, e mieux répondre à vos attentes.         Ma situation actuelle         Les informations suivantes sont facultative mieux répondre à vos attentes.         Ma situation actuelle         Personnes dans mon foyer                                                                                                    | S                                                         | s connaitre pour<br>Bien                             | venue !           |
| Numéro de mobile         Numéro de mobile         Informations complémentaire:         Les informations sulvantes sont facultatives, e mieux répondre à vos attentes.         Ma situation actuelle         Les informations sulvantes sont facultative mieux répondre à vos attentes.         Ma situation actuelle         Personnes dans mon foyer                                                                                                    | S<br>lles nous permettent simplement de mieux vous        | s connaitre pour<br>Bien                             | venue !           |
| Numéro de mobile         Numéro de mobile         Informations complémentaire:         Les informations suivantes sont facultatives, e mieux répondre à vos attentes.         Ma situation actuelle         Les informations suivantes sont facultative mieux répondre à vos attentes.         Ma situation actuelle         Personnes dans mon foyer         Dont enfants mineurs                                                                                                    | 5<br>Iles nous permettent simplement de mieux vous        | s connaitre pour<br>Bien<br>Félicitations, votre con | venue !           |
| Numéro de mobile         Informations complémentaire:         Les informations sulvantes sont facultatives, emieux répondre à vos attentes.         Ma situation actuelle         Les informations sulvantes sont facultativemieux répondre à vos attentes.         Ma situation actuelle         Personnes dans mon foyer         Dont enfants mineurs         Mon logement                                                                                                    | S<br>Iles nous permettent simplement de mieux vous        | s connaitre pour<br>Bien                             | venue !           |

Un mail est envoyé à l'usager à l'issue de la création de compte.

### LA DEMANDE DE DROITS

Pour tout achat de forfait de stationnement une demande de droit est obligatoire. C'est elle qui garantie à l'usager l'autorisation par la collectivité à pouvoir stationner.

### La demande de droit étape par étape

#### Etape 1

Rendez vous sur la brique « demande de droits »

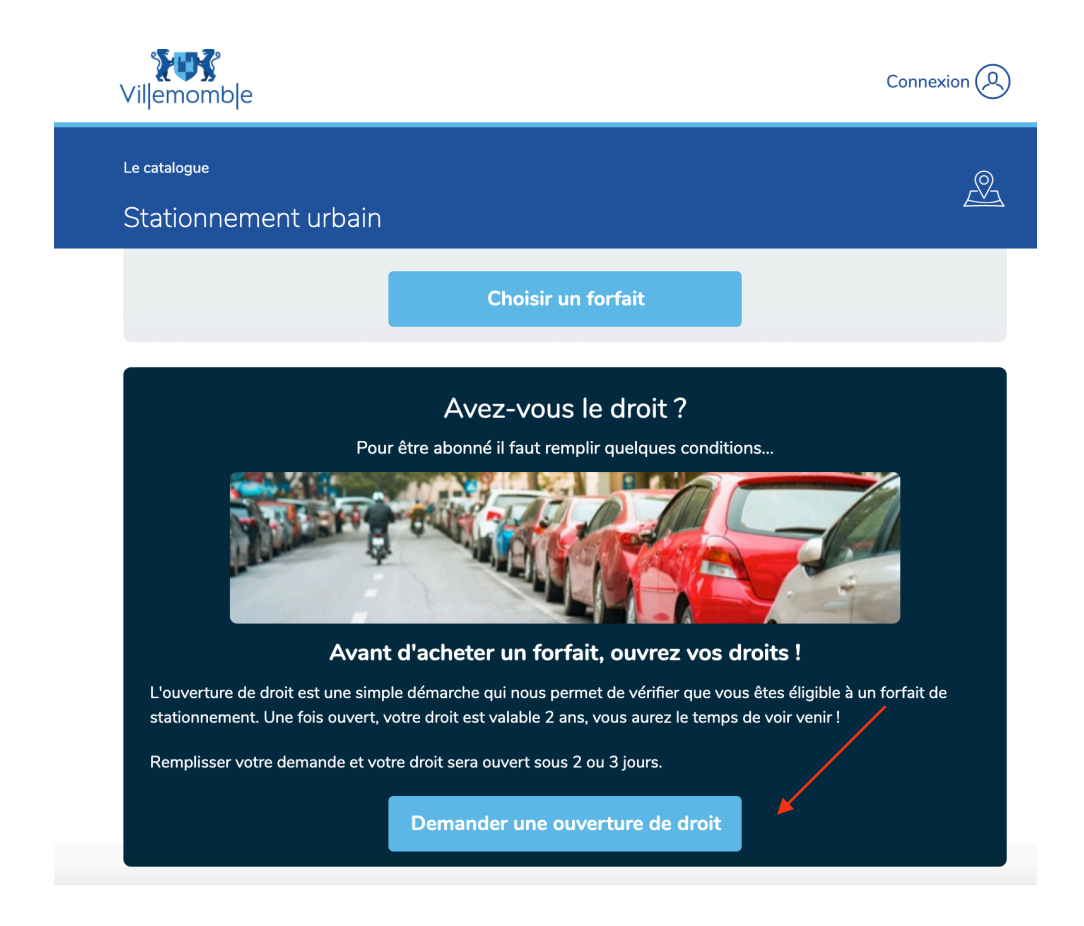

#### Etape 2

Choisir son profil de droits Vous êtes... Résident Professionnel basé sur l'adresse de l'usager. Chaque foyer peut bénéficier de deux droits de stationnement "résident" maximum.

#### Etape 3

Saisir son adresse : c'est elle qui définit la zone stationnement et cliquer sur demander l'ouverture de droit.

| Votre adresse                                              |                                                                                             |                 |
|------------------------------------------------------------|---------------------------------------------------------------------------------------------|-----------------|
| ndiquez votre adresse ci-co<br>pas partie d'une zone de st | lessous. Si vous ne trouvez pas votre rue dans la liste, c'est que c<br>ationnement payant. | elle-ci ne fait |
| Avenue du Général G                                        | allieni                                                                                     | $\sim$          |
| 12                                                         |                                                                                             | ×               |
| Cette adresse                                              | e correspond au secteur « <u>Zone Rouge</u> » de stationnement paya                         | ant.            |
|                                                            | Demander l'ouverture de droit                                                               |                 |

Si la connexion n'a pas été faite avant, c'est ici que la connexion devient obligatoire.

| Connexion obligatoire pour ce service      | $\otimes$ |
|--------------------------------------------|-----------|
| Identifiant de connexion ou adresse e-mail |           |
| Mot de passe                               | <u> </u>  |
| Connexion                                  |           |
| Mot de passe oublié ?                      |           |
| Je n'ai pas encore de compte               |           |

#### Etape 4

Formulaire de demande de droits

|                                                                                                    |                                                                                                    | retour 🔇                                          |                                                                |
|----------------------------------------------------------------------------------------------------|----------------------------------------------------------------------------------------------------|---------------------------------------------------|----------------------------------------------------------------|
|                                                                                                    | PÔLE VOIRIE ET CONCEPTION URBAINE                                                                                                    | ×                                                 |                                                                |
|                                                                                                    | Demande De Droit<br>Résident                                                                                                    |                                                   |                                                                |
|                                                                                                    | Initié<br>réf. SPD242GF8JK<br>Démarche initiée par Amélie VAPAVITMÉLIVALOIN le 09.12.2024                                               | à 22h02                                           |                                                                |
| 1 Droit de stationnen                                                                                                    | nent                                                                                                    |                                                   | A noter : la demande<br>d'ouverture de droit est               |
| Bénéficiaire                                                                                                    |                                                                                                    |                                                   | possible « Des que possible »                                  |
| Préremplir ou mémoriser                                                                                                    | les informations<br>OIN Amélie                                                                                                    | ~                                                 | ou à une date de maximum de<br>15 jours après la date du jour. |
| ∎<br>* ● Madame                                                                                                    | O Monsieur                                                                                                    |                                                   |                                                                |
| Nom d'usage<br>* VAPAVITMÉLIVAL                                                                                                    | Prénom<br>OIN * Amélie                                                                                                    |                                                   |                                                                |
| Téléphone (                                                                                                    | n° de mobile de préféren Adresse mail<br>7 65 45 33  ameva@num                                                                          | nesia fr                                          |                                                                |
|                                                                                                    |                                                                                                    | Merci de choisir une date de c                    | démarrage de votre droit.                                      |
| Adresse                                                                                                    |                                                                                                    | Date de démarrage                                 |                                                                |
| Selectionnez line adress                                                                                                    | e existante oli creez line nolivelle adresse                                                                                            |                                                   |                                                                |
| Belectionnez une adresse                                                                                                    | e existante où creez une nouvelle adresse                                                                                               | Dès que possible                                  |                                                                |
| Selectionnez une adressi       Nouvelle adressi       Code postal       * 93077                                                                                                    | Commune<br>* Villemomble                                                                                                    | Dès que possible  * Choisir une date              |                                                                |
| Selectionnez une adresse Nouvelle adresse Code postal 9 * 93077 Numéro 12                                                                                                    | Commune<br>* Villemomble<br>Type et nom de la voie<br>* Avenue du Général Gallieni                                                      | Dès que possible                                  | ler Continuer                                                  |
| <ul> <li>Selectonnez une adresse</li> <li>Nouvelle adresse</li> <li>Code postal</li> <li>* 93077</li> <li>Numéro</li> <li>12</li> <li>Complément d'adresse</li> </ul>                                                                                                    | Commune<br>* Villemomble<br>Type et nom de la voie<br>* Avenue du Général Gallieni                                                      | Dès que possible                                  | ler Continuer                                                  |
| <ul> <li>Selectionnez une adresse</li> <li>Nouvelle adresse</li> <li>* 93077</li> <li>Numéro<br/>12</li> <li>Complément d'adresse</li> </ul>                                                                                                    | commune<br>* Villemomble<br>Type et nom de la voie<br>* Avenue du Général Gallieni<br>esse                                              | Dès que possible                                  | ler Continuer                                                  |
| Selectionnez une adresse Nouvelle adresse Code postal 9 * 93077 Numéro 12 Complément d'adre Secteur de stationnen * Zone Rouge                                                                                                    | Commune<br>* Villemomble<br>Type et nom de la voie<br>* Avenue du Général Gallieni<br>esse                                              | Dès que possible                                  | ler Continuer                                                  |
| <ul> <li>Selectonnez une adresse</li> <li>Nouvelle adresse</li> <li>Code postal</li> <li>93077</li> <li>Numéro</li> <li>12</li> <li>Complément d'adresse</li> <li>Secteur de stationnen</li> <li>* Zone Rouge</li> <li>Véhicule concerné</li> </ul>                                                                                                    | Commune<br>* Villemomble<br>Type et nom de la voie<br>* Avenue du Général Gallieni<br>esse                                              | Dès que possible                                  | ler Continuer                                                  |
| <ul> <li>Selectonnez une adresse</li> <li>Nouvelle adresse</li> <li>Code postal</li> <li>* 93077</li> <li>Numéro</li> <li>12</li> <li>Complément d'adresse</li> <li>Complément d'adresse</li> <li>Complément d'adresse</li> <li>Yene Rouge</li> <li>Véhicule concerné</li> <li>Préremplir ou mémoriser</li> <li>Mémoriser un nouvel</li> </ul>                                                                               | commune<br>* Villemomble<br>Type et nom de la voie<br>* Avenue du Général Gallieni<br>esse<br>nent                                      | Dès que possible                                  | ler Continuer                                                  |
| <ul> <li>Selectonnez une adress</li> <li>Nouvelle adress</li> <li>Code postal</li> <li>93077</li> <li>Numéro</li> <li>12</li> <li>Complément d'adress</li> <li>Complément d'adress</li> <li>Secteur de stationnen</li> <li>* Zone Rouge</li> <li>Véhicule concerné</li> <li>Véhicule concerné</li> <li>Préremplir ou mémoriser</li> <li>Mémoriser un nouver</li> <li>* Immatriculation</li> <li>* Immatriculation</li> </ul> | commune<br>* Villemomble<br>Type et nom de la voie<br>* Avenue du Général Gallieni<br>esse<br>nent<br>les informations<br>veau véhicule | Dès que possible      Choisir une date      Annul | ler Continuer                                                  |

|                                                                                                    | -                                                                  |
|----------------------------------------------------------------------------------------------------|--------------------------------------------------------------------|
| 1 Droit de stationnement                                                                                                    |                                                                    |
| 2 Justificatifs à fournir                                                                                                    |                                                                    |
| * Certificat d'immatriculation                                                                                                | Pièces justificatives :                                            |
| Glissez votre document ici ou importez le depuis vos fichiers                                                                 | Ces pièces vont varier<br>selon les différents<br>droits demandés. |
| * Justificatif de domicile                                                                                                    |                                                                    |
| Un exemplaire de l'avis de taxe foncière ou ordures ménagères permettant de justifier du domicile ou d'un bail<br>de location |                                                                    |
|                                                                                                    |                                                                    |
| Glissez votre document ici ou importez le depuis vos fichiers                                                                 |                                                                    |
| Document au format image ou PDF, max, 10Mo                                                                                    |                                                                    |

Démarche initiée par Amélie VAPAVITMÉLIVALOIN le 12.12.2024 à 15h25

#### Validation et envoi de la demande

| 2008<br>Ouverture du droit<br>12/12/2024 15h26      |                                                                    |
|-----------------------------------------------------|--------------------------------------------------------------------|
| Justificatifs à fournir                             |                                                                    |
| Certificat d'immatriculation : oui                  |                                                                    |
| Justificatif de domicile : oui<br>Carte arise : oui | (4) Récépissé                                                      |
| Autres pièces utiles                                |                                                                    |
| Exporter mon résumé                                 | ₹ <sup>™</sup> ∰                                                   |
| Annuler Valider                                     | Votre demande a bien été transmise !                               |
|                                                     | Vous avez la possibilité de suivre son avancement                  |
| 4 Récépissé                                         | en revenant ici et en indiquant votre code de suivi.               |
|                                                     | Votre code de suivi est                                            |
|                                                     | SPD249K4E5C                                                        |
|                                                     | Un mail vous rappelant ces informations vient de vous être envoyé. |

#### Demande incomplète ou rejetée

En cas de demande incomplète ou de demande rejetée, l'usager reçoit un mail l'informant de l'état de sa demande. Il a la possibilité de corriger sa demande en ligne (sauf pour le rejet).

Rubrique « mes services » - Brique Stationnement urbain.

|                        | Droit de stationnement<br>Amélie VAPAVITMÉLIVALOIN - 1 Rue Saulce 930 |                     |
|------------------------|-----------------------------------------------------------------------|---------------------|
| RÉSIDENT<br>Zone Verte | AC123BB                                                               | Limite de validité  |
|                        | Porsche 911                                                           | Sam. 12.12.20 25059 |
|                        | Corriger                                                              |                     |
|                        | Droit SPD24DJT2ST accordé le 13.12.24 - Démarré le                    | a 13.12.24 à 09h22  |

### L'ACHAT DE FORFAIT

Une fois la demande de droit validée, il est possible pour l'usager d'acheter le forfait de son choix.

### L'achat de forfait étape par étape

#### Etape 1

Se rendre dans la rubrique Mes Services / Rubrique Stationnement Urbain

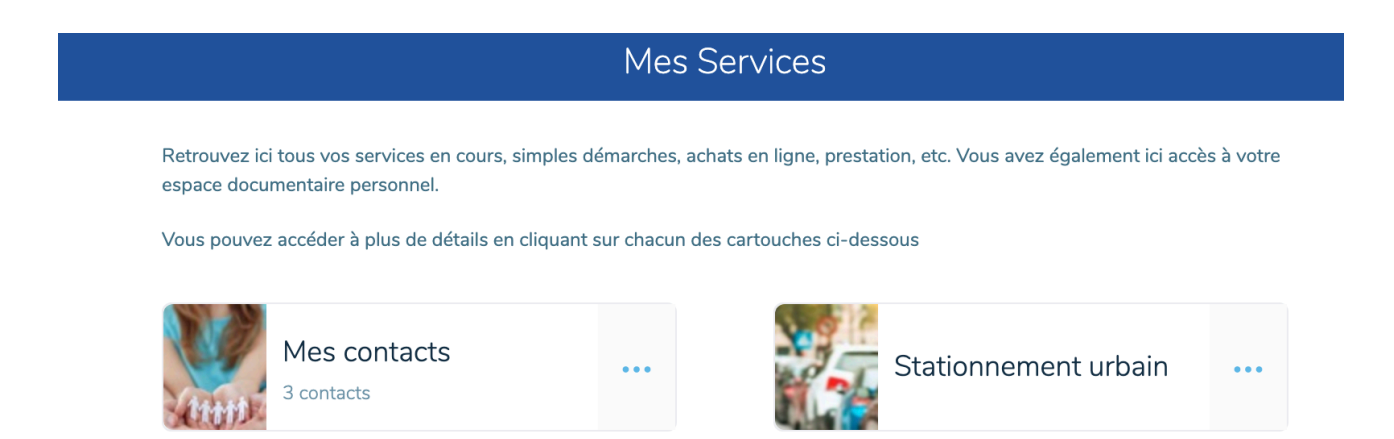

#### Etape 2

Dans l'espace stationnement et une fois votre demande de droit validée, choisir dans le bloc « Besoin d'un nouveau forfait » le droit du véhicule concerné.

| Besoin d'un nouveau forfait ?                  |                       |
|------------------------------------------------|-----------------------|
| Droit actif<br>RÉSIDENT<br>Véhicule 0000000000 | $\times$ $\checkmark$ |
|                                                |                       |
| Forfait<br>                                    |                       |
|                                                |                       |
| Acheter maintenant                             |                       |

#### Etape 3

Choisir un forfait et cliquer sur acheter maintenant

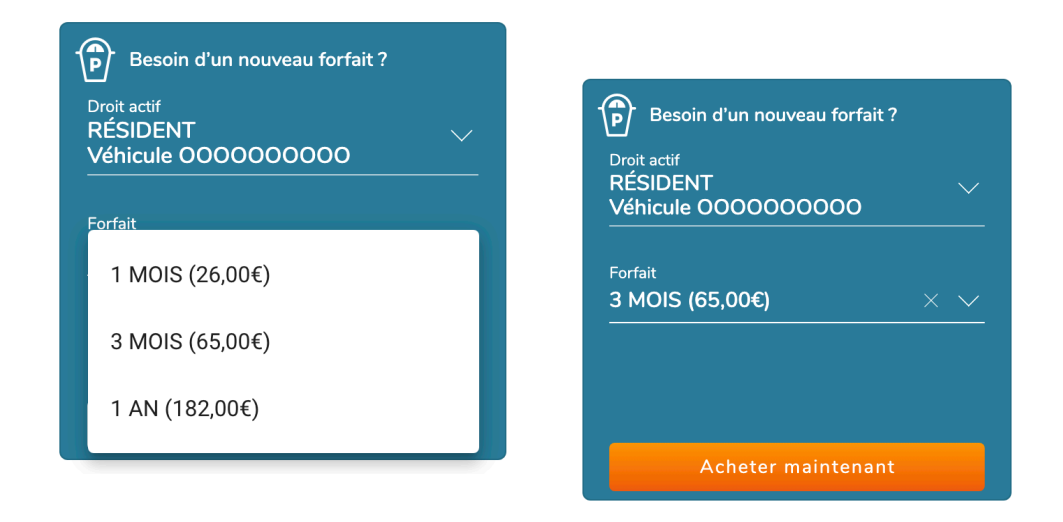

#### Etape 4

Compléter la date de démarrage dans le formulaire et lancer le paiement via PayFip

|                                                                                                    | retour 🔇                                                   |                                                                                                    |                                           |
|----------------------------------------------------------------------------------------------------|------------------------------------------------------------|----------------------------------------------------------------------------------------------------|-------------------------------------------|
| POLE VOIRE ET CONCEPTION URBAINE                                                                                                    | ×                                                          |                                                                                                    |                                           |
| Fortaits De Stationnement                                                                                                    |                                                            |                                                                                                    |                                           |
| VAPAVITMÉLIVALOIN Amélie                                                                                                    |                                                            |                                                                                                    |                                           |
| Initié<br>réf. SPF24TGTCB<br>Démarche initiée par Améle VARVMTMEL/VALGIN le 12.12.2024 à 17h05                                                                                                    |                                                            | 2 Paiement                                                                                                    |                                           |
| 1 Achat d'un forfait                                                                                                    |                                                            | 🎔 Payer par Carte Bancaire                                                                                                   |                                           |
| Droit de stationnement correspondant                                                                                                    |                                                            | C'est ra                                                                                                    | anide et sécurisé l                       |
| . RÉSIDENT                                                                                                    |                                                            |                                                                                                    |                                           |
| 12, Avenue du Raincy                                                                                                    |                                                            | Palement en ligne via PayHP, le                                                                                              | e systeme de palement propose par l'Etat. |
| Sector ZONE VERTE     Peugeot     2008     000000000                                                                                                    |                                                            |                                                                                                    | PAY                                       |
| Formula seusorite                                                                                                    |                                                            | Une fois votre paiement eff                                                                                                  | ectué vous recevrez un recu par mail      |
| Formule souscrite                                                                                                    |                                                            | Conservez ce reçu                                                                                                    | J, c'est votre preuve d'achat.            |
| * Forfait 3 mois                                                                                                    | $\sim$                                                     |                                                                                                    |                                           |
| * Date de démarrage                                                                                                    |                                                            | Paye                                                                                                    | er maintenant                             |
| IMPORTANT                                                                                                    |                                                            |                                                                                                    |                                           |
| Si vous n'anvez pas à dellactionner une date précise, c'est pour l'une des raisons suivantes :           Anne vous évez dais un fonta suit pour cette date bénériex von fontais actifs)           • vous evez un abruit de fontait a motte dais bénériex rest fontais actifs)           • vous evez un abruit de fontait a motte dais bénériex rest date (alanne certains cas la valida prende) paraité paraité paraité préces à la mell,           • vous n'e pouvez pas commander de fonfait à plus de 2 semaines d'avance | RÉPUBLIQUE<br>FRANÇAISE<br>Liberti<br>Éguite<br>Fraternité |                                                                                                    | PAY                                       |
|                                                                                                    |                                                            |                                                                                                    |                                           |
|                                                                                                    |                                                            | An ann an Ann an Ann an Ann an Ann an Ann an Ann an Ann an Ann an Ann an Ann an Ann an Ann an Ann an Ann an Ann              |                                           |
| Montant Dû<br><b>65,00 €</b>                                                                                                    | Attention il s'agit d                                      | l'un paiement de test.                                                                                                    |                                           |
| Montant Dû<br><b>65,00 €</b>                                                                                                    | Attention il s'agit d<br>Aucun paiement n                  | 'un palement de test.<br>e sera réellement effectué.                                                                         |                                           |
| Montant Dû<br>65,00 €<br>- Voa wet hoosbild de<br>- Voa wet hoosbild de<br>- oue de voas note en Marie pour procéder au paiement par d'autres moyens.                                                                                                    | Attention il s'agit d<br>Aucun palement n                  | 'un palement de test.<br>e sera réellement effectué.<br>Informations sur la dette                                            |                                           |
| Work size: b possibilité de       • paier directement en igne par carte bancaire,       • oud vous terrêre en haine gour procéder au paiement par d'autres moyens.                                                                                                    | Attention il s'agit d<br>Aucun paiement n                  | 'un palement de test,<br>e sera réellement effectué.<br>Informations sur la dette<br>Référence de la dette : 675b0a50d77a090 | 9986089dc7170751                          |
| Yous avez la possibilité de         •                                                                                                    | Attention il s'agit c<br>Aucun paiement n                  | 'un palement de test.<br>e sera réellement effectué.<br>Informations sur la dette<br>Référence de la dette : 675b0a50d77a090 | 9986089dc7170751                          |

#### Etape 5

Validation du paiement

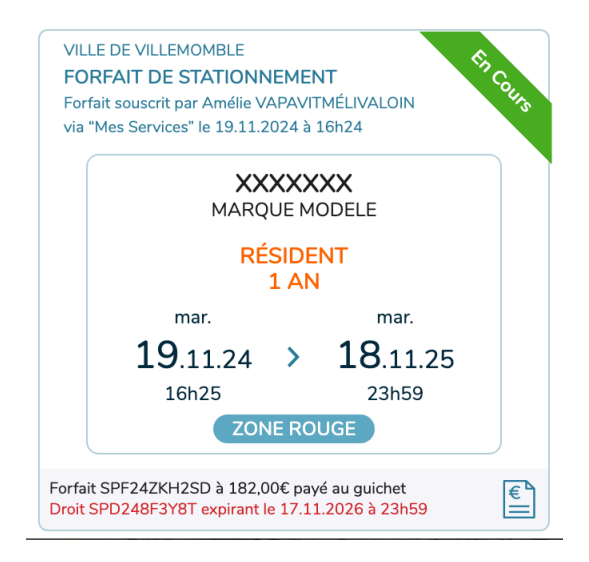

#### Notifications

Chaque changement de statut du dossier fait l'objet d'une notification par mail à destination de l'usager.

L'achat de forfait met immédiatement l'usager en règle.